## **Skype for Business in Mobile Phone**

Skype for Business is available also for Android, iOS, and Windows phones.

- 1. In your phone's app store, search for "Skype for Business".
- 2. Install Skype for Business on your phone.
- 3. Start Skype for Business on your phone.
- 4. When the app asks for your phone number, enter it.
- 5. When the app asks for permission to use your phone, give the permission.
- 6. Login using your Metropolia user name:
  - email address: your Metropolia email address in this format: firstname.lastname@metropolia.fi
  - username: pk\username
  - password: your Metropolia password

Skype for Business on a mobile phone has less features than the version for a workstation. You can still send instant messages with it, as well as make and receive audio and video calls. You can also participate in Skype for Business meetings using your phone. However, if you want to make sure that the connection will work, we recommend using Skype for Business on a workstation.

Skype for Business matkapuhelimeen